# 

# ADDING A DOCUMENT TO A SUBMITTED APPLICATION TUTORIAL

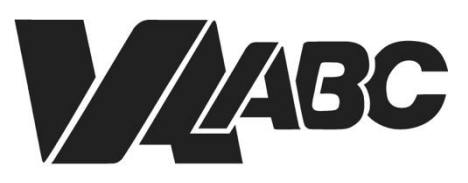

Virginia Alcoholic Beverage Control Authority

www.abc.virginia.gov/licenses

NOTE: Screen shots can be accessed by clicking the links in the instructions. Additional steps not listed below are required for certain banquet applications.

There may come a time when an agent has reviewed a submitted application and discovers that a required document has not been uploaded or an uploaded document was not the correct record. In this case the applicant will be notified that a new document must be uploaded.

### INSTRUCTIONS

#### **Helpful TIPS:**

- For optimal performance when using the VAL system, we recommend Google Chrome or Microsoft Edge. Please know that VAL is not compatible with Safari or mobile devices. The VAL login is hosted on the <u>Virginia ABC</u> website and can also be accessed by selecting VAL System from the Licensing drop-down and clicking on the orange bar labeled returning users and check status.
- 1. Click on VAL Login
- 2. Hover over Home and <u>My Records</u>
- 3. Click the <u>Record Number</u> corresponding to the submitted license (Not the Amendment Link)
- 4. Click <u>Record Info</u>, Click Attachment
- 5. Click Add to Upload Required Documents
- 6. Upload the required Documents

#### END OF WRITTEN INSTRUCTIONS

## **SCREEN HELP**

#### Hover over Home, and Click My Records

| Wrginia Alcoholic Beverage Corri: x G I how do i take a scree     | en shot in will 🗙 📔 🕂                                                                                                    |                                                                |                                       |                      | 0 -                    | ٦ | × |
|-------------------------------------------------------------------|----------------------------------------------------------------------------------------------------|----------------------------------------------------------------|---------------------------------------|----------------------|------------------------|---|---|
| ← → C ● licensetstabcvirginia.gov/Citizen/Access/                 | Defaultaspx                                                                                                    |                                                                |                                       |                      | ង                      | 0 | : |
| 🔗 New Tab 🔅 Online RMS :: Login 📓 Accela Automation               | 😵 VAL portal 🛛 😵 ACA-DEV 😋 Accela Aut                                                                                                    | omation 🚷 Oracle Applications                                  | Join conversation S CDC Registered Pr | 🚷 2021 Virginia Muni | 🜔 Virginia Beach   Eve |   |   |
|                                                                   | Home Search Create<br>Dashood<br>Wy ficcords<br>Why Accords<br>Manaced Search<br>Search In Care (1)<br>Search In Care (1)<br>There are no items in you<br>shopping cart right now | Vew Cart My Calectons (<br>Vew Cart My Calectons (<br>rr You d | Account Central                       | pout.                |                        |   |   |
|                                                                   | Work in progress ()                                                                                                    |                                                                | View All Records                      |                      |                        |   |   |
|                                                                   | Record Name Record ID                                                                                                    | Module Creation 0                                              | late Action                           |                      |                        |   |   |
|                                                                   | No records found                                                                                                    |                                                                |                                       |                      |                        |   |   |
| hiter (Konnecks) de de de la Malance (Malance (Malance (Malance)) | llana                                                                                                    |                                                                |                                       |                      |                        |   |   |

#### **Back to Instructions**

#### Select the Record Number Link corresponding to the submitted license

| Ho                         | me                              | Search                                         | Create                                           |                                                                 |                                                 |                         |                             |                  |               |            | Ac    | count Centr      | al   |
|----------------------------|---------------------------------|------------------------------------------------|--------------------------------------------------|-----------------------------------------------------------------|-------------------------------------------------|-------------------------|-----------------------------|------------------|---------------|------------|-------|------------------|------|
|                            |                                 |                                                |                                                  | Logged in as:Fra                                                | ank Monahan                                     | Co                      | llectio                     | ns (0)           | Ec            | art (2) A  | ccoun | t Management     | Logo |
| Curren<br>ntends<br>hortly | ttly, the<br>s to on-<br>. We a | VAL on-line p<br>board our cu<br>ppreciate you | portal is acce<br>rrent license<br>ir patience w | pting applications<br>and permit holder<br>hile we transition t | for Banquets<br>s in phases w<br>to this new on | i onh<br>hich<br>line i | y. VA/<br>will be<br>proces | ABC<br>gin<br>s. | St            | earch      |       |                  | Q    |
| Lic                        | ense                            | s                                              |                                                  |                                                                 |                                                 |                         |                             |                  |               |            |       |                  |      |
|                            | Action                          | OF 16   DOWIN                                  | Date .                                           | Record Number                                                   | Status                                          | ecoru                   | Record                      | і Туре           |               | Expiration | Date  | Effective Status | F    |
|                            | Pay Fe                          | es Due                                         | 01/21/2022                                       | 000756402                                                       | Submitted                                       |                         | Indust                      | y Farm           | n<br>wat      |            |       | Address Unknown  | . 0  |
|                            | Resum                           | e Application                                  | 01/19/2022                                       | 22TMP-000153                                                    |                                                 |                         | Banqu                       | et Spec          | tion          |            |       |                  | o    |
|                            | Resum                           | e Application                                  | 01/14/2022                                       | 22TMP-000118                                                    |                                                 |                         | Banqu<br>Applica            | et               |               |            |       |                  | 0    |
|                            |                                 |                                                | 01/12/2022                                       | 000756257                                                       | Submitted                                       |                         | Applica<br>Withda<br>Ameno  | awal<br>Iment    |               |            |       |                  | 1    |
|                            | Amena                           | Iment                                          | 12/27/202                                        | 000755983                                                       | Submitted                                       |                         | Banqu<br>Event              | et Spea          | cial<br>ation |            |       |                  | 1    |
|                            | Amena                           | Iment                                          | 12/01/2021                                       | 000750855                                                       | Submitted                                       |                         | Banqu                       | et               |               |            |       | Address Unknown  | 0    |
|                            | Renew                           | Iment                                          | 11/15/2021                                       | 000750533                                                       | Active                                          |                         | Indust                      | y Farm           | 1<br>Se       | 03/22/202  | 2     | Active           | 4    |
|                            | Amena                           | Iment                                          | 11/15/2021                                       | 000750529                                                       | Accepted                                        |                         | Busine                      | ss Enti          | ty            |            |       |                  | 6    |
|                            |                                 |                                                | 11/15/2021                                       | 000750531                                                       | Issued                                          |                         | Indust<br>Winery            | y Farm           | n<br>cation   |            |       | Address Unknown  | C 7  |
|                            |                                 |                                                | 11/15/2021                                       | 000750534                                                       | Submitted                                       |                         | Trainin                     | g Log            |               |            |       |                  | 5    |
|                            |                                 |                                                |                                                  |                                                                 | < 1                                             | rev                     | 1                           | 2                | Next >        |            |       |                  |      |
|                            |                                 |                                                |                                                  |                                                                 |                                                 |                         | _                           |                  |               |            |       |                  |      |

**Back to Instructions** 

#### Select Record Info, Click Attachment

| Home Search                                                                                                    |                                                                                                    |                                                                          |            |                             |            |
|----------------------------------------------------------------------------------------------------|----------------------------------------------------------------------------------------------------|--------------------------------------------------------------------------|------------|-----------------------------|------------|
|                                                                                                    | Create                                                                                                    |                                                                          |            | Account Centr               | ral        |
|                                                                                                    | Logged in a                                                                                                    | s:Frank Monahan Collections (0)                                          | 📜 Cart (2) | Account Management          | Logout     |
| f you require more information re                                                                                                    | garding Virginia ABC, Please                                                                                                | Click Here                                                               | Search     |                             | Q.         |
| Record 000750855:<br>Banquet Application<br>Record Status: Subm                                                                                                    | litted                                                                                                    |                                                                          |            | Add to c<br>Add to collecti | art<br>ion |
| Record Info 💌                                                                                                    | ayments 💌                                                                                                    | Custom Component                                                         |            |                             |            |
| Record Details                                                                                                    |                                                                                                    |                                                                          |            |                             |            |
| Processing Status                                                                                                    |                                                                                                    |                                                                          |            |                             |            |
| Related Records                                                                                                    |                                                                                                    |                                                                          |            |                             |            |
| Attachments                                                                                                    |                                                                                                    |                                                                          |            |                             |            |
| Record Details                                                                                                    |                                                                                                    |                                                                          |            |                             |            |
| Applicant:                                                                                                    |                                                                                                    | Project Description                                                      | 1:         |                             |            |
| Applicant:<br>Individual<br>joe blow<br>Birth Date:09/12/1966<br>Primary Phone:21222233<br>kegywmail.com                                                                                                    | 344                                                                                                    | Project Description<br>joe blow                                          | 1:         |                             |            |
| Applicant:<br>Individual<br>Joe blow<br>Birth Date:09/12/1966<br>Primary Phone:2122223:<br>kegyvmall.com<br>Are you applying on beh<br>Have you ever held an Al<br>Have you ever held an Al<br>Have you been convicte<br>including DUI: No<br>Have you been convicte                                                 | 544<br>alf of a group or company<br>BC banquet license beforr<br>d of any alcohol related ol<br>d of any other criminal off | Project Description<br>joe blow<br>7: No<br>ffenses<br>ense: No          | n:         |                             |            |
| Applicant:<br>Individual<br>joe blow<br>Birth Date:09/12/1966<br>Primary Phone:2122223<br>kegvymail.com<br>Are you applying on beh<br>Have you ever held an A<br>Have you ever held an A<br>Have you been convicte<br>Including DUI: No<br>Have you been convicte<br>Mailing<br>richmond, CT, 23113<br>United States | 344<br>alf of a group or company<br>BC banquet license befor<br>d of any alcohol related of<br>d of any other criminal off  | Project Description<br>joe blow<br>:? No<br>:?? No<br>fenses<br>ense: No | r.         |                             |            |

#### **Back to Instructions**

#### Select Add to Upload Required Documents

| Home Sea                                                                                                    | arch (                                                                                           | Create                                                                                                  |                                                                   |                                                                          |                                                              | Account Cen                                                                                       | tral                                |
|----------------------------------------------------------------------------------------------------|--------------------------------------------------------------------------------------------------|----------------------------------------------------------------------------------------------------|-------------------------------------------------------------------|--------------------------------------------------------------------------|--------------------------------------------------------------|---------------------------------------------------------------------------------------------------|-------------------------------------|
|                                                                                                    |                                                                                                  | Logged in a                                                                                             | s:Frank Monahan                                                   | Collections (0)                                                          | 📜 Cart (2)                                                   | Account Managemer                                                                                 | nt Logou                            |
| you require more info                                                                                                    | rmation regard                                                                                   | fing Virginia ABC, Please                                                                               | Click Here                                                        |                                                                          | Search                                                       | ÷                                                                                                 | Q -                                 |
| Record 00075<br>Banquet Appli<br>Record Status                                                                                                    | 0855:<br>cation<br>: Submitt                                                                     | ed                                                                                                    |                                                                   |                                                                          |                                                              | Add to<br>Add to colle                                                                            | cart                                |
| Record Info                                                                                                    | •                                                                                                | Payments 🔻                                                                                              | Custom Com                                                        | onent                                                                    |                                                              |                                                                                                   |                                     |
| httachments<br>he maximum file size<br>de;adp;bat;chm;cmd<br>re disallowed file type                                                                                                    | allowed is 16<br>;com;cpl;exe<br>es to upload.                                                   | MB.<br>hta;htm;htmLins;isp;jar                                                                          | ;js;jse;lib;lnk;mde;m                                             | ht;mhtml;msc;msp;m                                                       | ist;php;pif;scr;i                                            | sct;shb;sys;vb;vbe;vbs;vxd;                                                                       | wsc;wsf;wsl                         |
| Attachments<br>he maximum file size<br>de:adp:batchm.cmd<br>re disallowed file type<br>fiew People Atta                                                                                                    | allowed is 16<br>;com;cpl;exe;<br>es to upload.<br>chments                                       | MB.<br>hta;htm;htmLins;isp;jar                                                                          | ;js;jse;lib;lnk;mde;n                                             | ht;mhtml;msc;msp;m                                                       | ist;php;pif;scr;                                             | sct;shb;sys;vb;vbe;vbs;vxd;                                                                       | wsc;wsf;wsl                         |
| Attachments<br>the maximum file size<br>decadp.batchmend<br>re disallowed file type<br><b>iew People Atta</b><br>Name<br>Application<br>0075085<br>15330 9 544757 emil                                                              | allowed is 16<br>;com;cpt;exe<br>es to upload.<br>chments<br>Record ID<br>000750855              | MB.<br>hta,htm;htmLins;lsp;jar<br>Record Type<br>Banquet Applica                                        | js:jse;tiib;Ink;mde;m<br>Entity Ty;<br>tion Record                | ht;mhtml;msc;msp;m<br>e Type<br>Corresponder                             | ist;php;pif;scr;<br>Size<br>nce 1019 by                      | sct;shb;sys;vb;vbe;vbs;vxd;<br>Latest Update<br>ytes 12/01/2021                                   | wsc;wsf;ws<br>Actio                 |
| Attachments<br>he maximum file size<br>de;adp;bat;chm;cmd<br>e disallowed file type<br>fiew People Atta<br>Name<br>Application<br>000750855<br>Resolution<br>26589335544757.eml<br>active shooter-<br>resolution_PMG                | allowed is 16<br>cromcept;exe<br>is to upload.<br>chments<br>Record ID<br>000750855              | MB.<br>hta.htmlinsilsp.jar<br>Record Type<br>Banquet Applica<br>Banquet Applica                         | js;jse;lib;lnk;mde;m<br>Entity Typ<br>tion Record                 | ht;mhtml;msc;msp;m<br>e Type<br>Corresponder<br>Facility Use<br>Contract | sst.php;pif;scr;<br>Size<br>nce 1019 by<br>132.23            | sct;shb;sys;vb;vbe;vbs;vxd;<br>Latest Update<br>ytes 12/01/2021<br>KB 12/01/2021                  | wsc;wsf;ws<br>Actio<br>Acti<br>Acti |
| Attachments<br>he maximum file size<br>(eiaq), betchm;cmd<br>re disallowed file typ<br>iew People Atta<br>Name<br>Application<br>p00750855<br>Received-<br>1638393544757.emt<br>active shooter-<br>resolution.PNG<br>ABCregions.jpg | allowed is 16<br>comcept.exe.<br>ss to upload.<br>chments<br>Record ID<br>000750855<br>000750855 | MB.<br>hta.htm.html.ins.isp.jar<br>Record Type<br>Banquet Applica<br>Banquet Applica<br>Banquet Applica | ijs:jse;lib;lnk;mde;m<br>Entity Ty;<br>tion Record<br>tion Record | e Type<br>Corresponder<br>Facility Use<br>Contract                       | sst.php;pif;scr;r<br>Size<br>nce 1019 by<br>132.23<br>131.93 | sct;shb;sys;vb;vbe;vbs;vvd;<br>Latest Update<br>ytes 12/01/2021<br>KB 12/01/2021<br>KB 12/01/2021 | Actio<br>Acti<br>Acti<br>Acti       |

#### Back to Instructions